# Tablet computer series

# The user manual

# MID-android

### Instruction

Please read the precautions and important tips in the instructions before use.

## Catalog

|            | Chapter One (overview)          |
|------------|---------------------------------|
| 1-1        | Appearance                      |
| 1-2        | Buttons                         |
| 1-3        | Open and shut down              |
| 1-4        | Open and shut down standby mode |
| 1-5        | Lock and Unlock the screen      |
| 1-6        | Homepage information column     |
| 1-7        | Text input                      |
| marks Park | Chapter two (Browser)           |
| 2-1        | Browser                         |
|            | Chapter three(Applications)     |
| 3-1        | Camera                          |
| 3-2        | Gallery                         |
| 3-3        | Video player                    |
| 3-4        | Music                           |
| 3-5        | Calendar                        |
| 3-6        | Calculator                      |
| 3-7        | FileBrower                      |
| 3-8        | Application installation        |
| 3-9        | Video output                    |
| 3-10       | Simulation Game                 |
| 3-11       | Downloads                       |
| 3-12       | E-mail                          |
|            | Chapter four (Establishment)    |
| 4-1        | Sound settings                  |
| 4-2        | Wireless networks settings      |
| 4-3        | Display settings                |

#### Chapter One Overview

1-1 Appearance

Picture for reference only, Please subject to specific products.

#### 1-2 Buttons

#### **Power button**

Long press the button about 2-3 seconds to open the screen.

When open the tablet, short press this to enter the off-screen state and short press again to light up the screen.

# Volume

this to adjust the volume

This key to set up the applications

#### 1-3 Open and shut down

#### Open

Long press the power button on the right side, A9 sign and pictures will show up in turn until to the interface.

#### Shut down

Long press the power button d, then the screen shows< would you like to shut down>, press <sure> to shut down.

In charging state, when the tablet is off, press the right upper "power button" it will shows "charging" figure, once again to click "power button", the equipment will be opened.

1-4 Open and close standby mode

Open the standby mode

In boot mode, you can tap the power button on the upper right side of the tablet the system will into the sand by mode which can save power.

#### Close the standby mode

In the stand by mode, light tap of the power button on the right side to wake up the device, enter the normal state.

#### 1-5 Lock and unlock the screen

#### Lock

You can set up the sleep time in the system of <display>.

The system will sleep automatically and lock the screen to the standby mode if without any inactivity when reaches the preset of standby time.

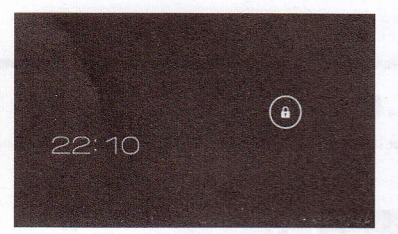

#### Unlock

Move the sign it to unlock, show as below. Drag this it to unlock the screen and enter the application interface.

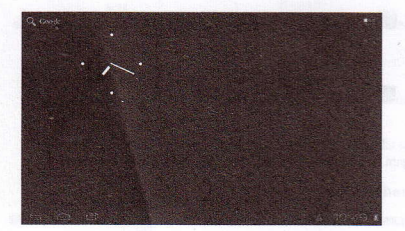

#### 1-6 Homepage information columns

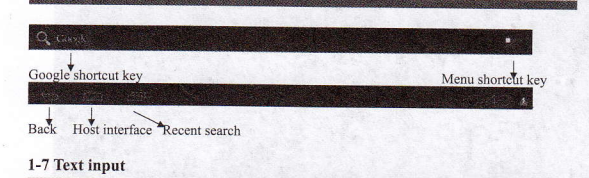

When use the tablet, you can use the virtual keyboard to enter text, numbers, symbols directly by touching screen. After selecting the Android input method, the default keyboard show as below.

|      | w |      |  | у   | U | i | o | р |   |
|------|---|------|--|-----|---|---|---|---|---|
| a    | s | ď    |  | g h |   |   | k |   | 4 |
|      |   |      |  | ь   | n | m |   |   |   |
| 7123 |   | .com |  |     |   |   |   |   |   |
|      |   |      |  |     |   |   |   |   |   |

To switch the numbers and letters, please press this

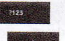

To switch the capital and lowercase letter, please press this

#### **Chapter two: Internet**

#### 2-1 Browser

Require network support before using a web browser, if there are network supporting problems, please contact your network operator or the service provider.

Tablet's web browser can connect to the Internet via WIFI to satisfy your business and individual network needs.

Please touch this to set up the WIFI so that can use the browser normally. See as picture:

| Settings                                     | and the second second |   |
|----------------------------------------------|-----------------------|---|
|                                              |                       |   |
|                                              |                       |   |
| () Daticosage                                |                       |   |
|                                              |                       |   |
|                                              |                       |   |
|                                              |                       |   |
| <ul> <li>Storage</li> <li>Battery</li> </ul> |                       |   |
| 🖺 Apps                                       |                       |   |
|                                              |                       | 1 |

Touch here in the application list to enter the browser pages; the default homepage is the <Recently Viewed> showing recently viewed pages.

Browser supports the following features

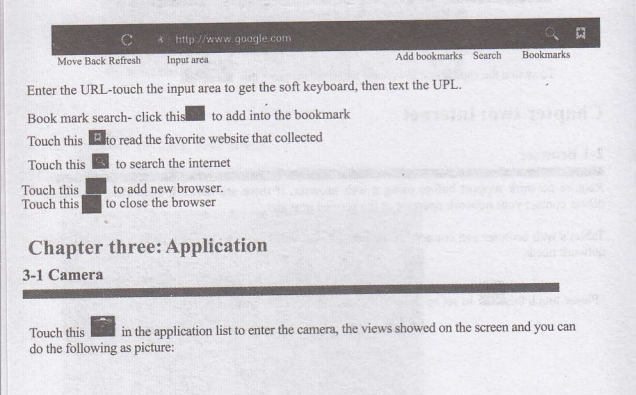

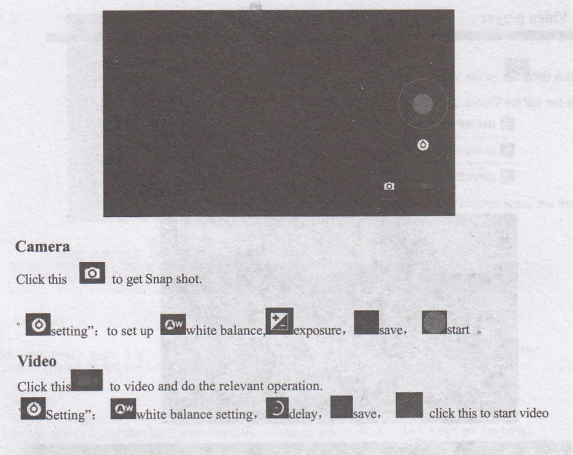

#### View photos and videos

In pictures preview interface, click on the screen to preview photos, also you can set up the pictures to slides.

#### 3-2 Photos

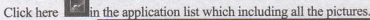

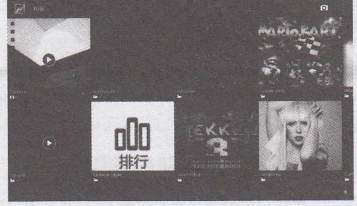

Click this can classify the pictures by time and place. Click this to enter the camera. Click this to choose the album to edit or delete.

Click this D to enter slides show when you enter the album.

#### 3-3 Video player

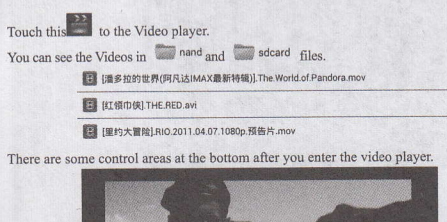

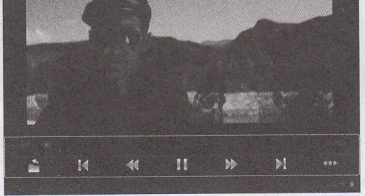

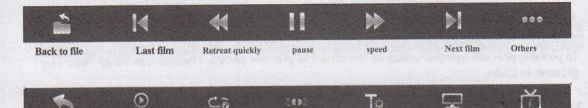

Audio tracks choice language selection

display mode

film

Back information

3-4 Music

Touch here to the music player. Music can be played by artists or album classification.

This page displays the songs alphabetically.

Breakpoint play

Click the songs you want to listen and get into selected state to play.

play mode

Click on the <now playing > will display being played album page; there will be lyrics shows under the page right.

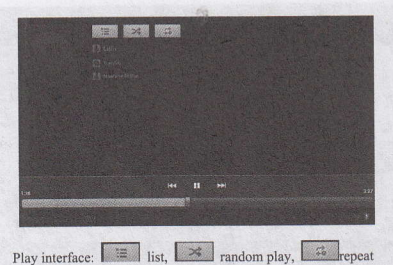

#### Artists

In the <artist > page, it is sorted according to the artist's initials, click on one, you will open the artist's related album and song list; then you can click songs to play.

#### Album

The album page shows all albums in the list, sliding it can browse all. Click on the album cover will transfer to the album back automatically. When all music shows, click again on the songs began to play.

#### 3-5 Calendar

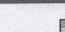

Touch this to Calendar, the default page shows the months, click this to the day.

Date views: long press to the events to rebuilt, view, edit, and delete; Click on the blank area can set up new events; long press the blank area, you can built new events or display/not display the lunar day view.

Week views: Long presses the event to rebuilt, view, edit, and delete events; long press the blank area you can rebuild events or display/not display the lunar weeks view.

Month view: long press date to build new calendar items or display/not display the lunar month view

Agenda: list all events click to read the details.

In any views, when you switch to other date, week or month, all can be back to today or week or month now by touching <today> button.

| Feb 2012 |        |        |       | 12000  |       |       | -      |      | -  |      |      |     |    |    |
|----------|--------|--------|-------|--------|-------|-------|--------|------|----|------|------|-----|----|----|
|          | MON 30 | TUE 31 | WED T | THR/ 2 | FRI 3 | 127.4 | CIAL G |      |    | Febr | uary | 201 | 2  |    |
|          |        |        |       |        |       |       |        | - 12 | T. | W    | T    | F   | 5  | 10 |
|          |        |        |       |        |       |       |        | 6    | 7  |      | 0    | 10  | 4  | 18 |
|          |        |        |       |        | -     |       |        | 18   | 14 | 16   | 16   | 17  | 10 |    |
|          |        |        |       |        |       |       |        | 20   | 21 | 22   | 23   | 24  | 25 |    |
|          |        |        |       |        |       |       |        | 27   | 28 | 29   | 1    | 2   | 3  | 1  |
|          |        |        |       |        |       |       |        | 5    | 5  | 7    | 8    | 9   | 10 | 1  |
|          |        |        |       |        |       |       |        |      |    |      |      |     | -  |    |
|          |        |        |       |        |       |       |        |      |    |      |      |     |    |    |
|          |        |        |       |        |       |       |        |      |    |      |      |     |    |    |
|          |        |        |       |        |       |       |        |      |    |      |      |     |    |    |
|          |        |        |       |        |       |       |        |      |    |      |      |     |    |    |
|          |        |        |       |        |       |       |        |      |    |      |      |     |    |    |
|          |        |        |       |        |       |       |        |      |    |      |      |     |    |    |
| 1555     |        |        |       |        |       |       |        |      |    |      |      |     |    |    |

You can also click here to search task memo, edit, notation and share.

#### 3-6 Calculator

Touch here in the application list to get into the calculator.

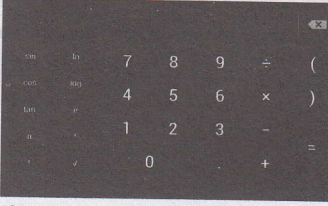

3-7 Document browsers

Touch here in the application list; it supports the files mutual copy in this two places internal memory and SD card.

| • SieBouwser          |                  |                |               |          |                                                                                                    |   |
|-----------------------|------------------|----------------|---------------|----------|----------------------------------------------------------------------------------------------------|---|
|                       |                  |                |               |          |                                                                                                    |   |
| Bevice List           |                  |                |               |          |                                                                                                    |   |
|                       |                  |                |               |          |                                                                                                    |   |
|                       |                  |                |               |          |                                                                                                    |   |
|                       |                  |                |               |          |                                                                                                    |   |
|                       |                  |                |               |          |                                                                                                    |   |
|                       |                  |                |               |          |                                                                                                    |   |
|                       |                  |                |               |          |                                                                                                    |   |
|                       |                  |                |               |          |                                                                                                    |   |
|                       |                  |                |               |          |                                                                                                    |   |
|                       |                  |                |               |          |                                                                                                    |   |
|                       |                  |                |               |          |                                                                                                    |   |
|                       |                  |                |               |          | and the second second s | 1 |
| Carles and the second |                  |                |               |          |                                                                                                    |   |
| ouch the button       | when it turn     | 1 to yellow, y | ou can edit t | he file. |                                                                                                    |   |
| Edit                  |                  |                |               |          |                                                                                                    |   |
| ouch this to          | edit the file in | cluding cut/   | copy/paste/de | elete    |                                                                                                    |   |
|                       |                  | -              |               |          | 1. 19 1. 195. 2                                                                                                    |   |

Then click this to choose where to put the file, and then click this to paste. Delete, choose one file that click here to delete.

3-8 Application installation

Touch here in the application list, it will install, unload the APK files automatically. It searches the APK file from /mnt/flash or /mnt/sdcard

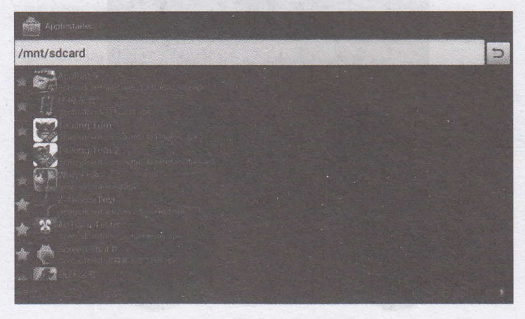

Touch the selected APK application directly for installation and unloading

#### 3-9 Video output

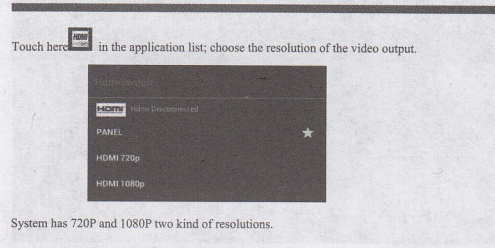

#### 3-10 Simulation Game

In the application list click here to connect the handle to the game, there will be AC, PS, MD, GBA, FC APK file in the Motin Game.

#### Different equipment installs different simulator

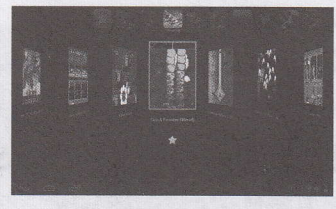

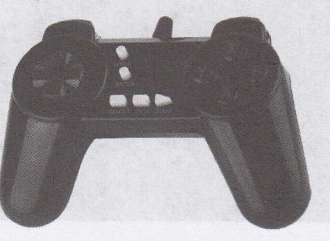

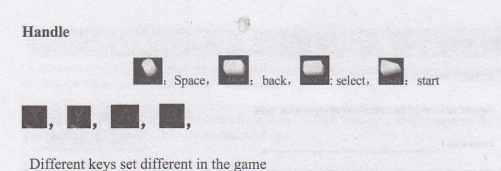

#### AN AREA SHERE ARE AND A THE

3-11 Downloads

Click here in the application list; you can preview the downloading or done document contents.

| 下就内容 按目期用序 |  |
|------------|--|
|            |  |
|            |  |
|            |  |

Click download file to stop or delete the download contents.

#### 3-12 E-mail

Require the internet support before using e-mail, if there are problems in network supporting; please contact your network operator.

#### Add account

If you are the first time to use email, get into a mailbox interface directly to set up an account according to instruction.

If you want to add more mailboxes, click <Settings> on the top of the page to add more mailboxes, and then select <add account >.

| Account setup                                               |              |
|-------------------------------------------------------------|--------------|
| Email account                                               |              |
| You can set up email for most accounts in just a few steps. |              |
| Email address                                               | Manual setup |

#### Draft e-mail

In < inbox > page, you can click this on the right page top to draft mail quickly.

In the draft mail page, you can:

Add mail recipients quickly.

Enter the recipient address in recipient input box or click on the <contact>in the contact list of recipients to choose mail address; you can copy/close to send input address.

Write email subject and text content (the text area support copy, shear operation);

#### Add attachment

Add attachments from the document management, when it succeeds, the name will show one<New e-mail> page; you can click to select to open or remove them.

#### Reply, forward mail

Click the right page preview area of the toolbar <reply > < reply all > or < forwarding >choices. The basic operation is same with the draft e-mail.

#### Chapter four: System setting

Click here to enter the system setting interface. 4-1 Sound setting

Sound settings, click this **between the setting page**. You can choose mute switch which can get more detailed settings if you need. Click the <volume setting> can set up the notice, the media and the alarm of volume and choose the prompt operation sound and the bell and software disk boot switch voice.

#### 4-2 Internet setting

This setting module includes: the wireless local area network Settings

The wireless local area network Settings

Open wireless LAN switches, the system will scan available wireless network automatically and display the wireless local area network in the list.

Among them, if the local area networks have the sign shift hat represents the networks don't need a password, can be connected directly.

This sign a represents the network has been encryption, it needs to enter the password to connection.

You can choose the network from the list you want, click it to connect directly, also you can click the< advanced >option to set up the

<IP>and <agent>, then click <connected to the network>; you can also select <add wireless local area network >, to add by hand.

Network notice: open the switch, it will notice if there any open network.

The wireless local area network certificate: the wireless local area network loading and management.

MAC address: to show the MAC address

#### 4-3 Display setting

Display Settings contains: wallpaper Settings, dormancy time, brightness, automatic rotating Settings

#### Wallpaper setting

In the wallpaper setting, you can set up the wall paper and dynamic wallpaper; the wallpaper can be chosen from gallery.

#### Standby Screen

When the screens in light state a period of time, it will automatically lock to save the power if without any operations. Brightness

The user can adjust brightness manually to get the lightness you want.

#### Font size

You can set up the font size according to individual's favorite, there were respectively: small, ordinary, big, huge.

In order to avoid losing IMEI code and the stored data, please do not use the function of restoring factory settings easily in using this product. Please accept our apology for the inconvenience.

为了避免 IMEI 码和存储数据丢失,在 使用本产品过程中请不要轻易使用设置 栏目中恢复出厂设置功能,对此给您带 来的不便请谅解!

> The company reserves the right to vary the product design Productpictures and content are for reference only, and specifications of the right, then without prior notice. Specifications appearance please to sales kind prevail.